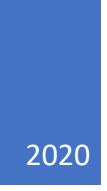

# Liittyminen Zoom-kokoukseen

## LYHYT YHTEENVETO

© HALLDÓR KRISTJÁNSSON, TIETOKONEEN JA TEKNIIKAN PALVELUT

# Yhteyden muodostaminen Zoom-kokoukseen

Voit muodostaa yhteyden Zoom-kokoukseen tietokoneella, tabletilla tai puhelimella. Kaikki kokouksen osanottajat saavat kokouskutsun tai sähköpostiviestin, jossa on kokouksen tiedot. Kaikki kuvakaappaukset perustuvat Windowsiin.

| 5 C 🗄                                                  | ) ^ ↓ <b>१</b>                            | } ~ ⇒                           |                                   | Prufufundu                        | ır - Meetin                 | g                             |              |
|--------------------------------------------------------|-------------------------------------------|---------------------------------|-----------------------------------|-----------------------------------|-----------------------------|-------------------------------|--------------|
| File Meet                                              | ting Schedu                               | ing Assistan                    | t Tracking                        | Insert Draw                       | Format 1                    | ext Revie                     | w Help       |
| Cancel Copy<br>Meeting Cale                            | to My → ~<br>endar                        | Online<br>Meeting<br>TeamViewer | Teams<br>Meeting<br>Teams Meeting | Meeting<br>Notes<br>Meeting Notes | Contac<br>Attendee<br>Atter | A<br>t AS<br>s ~ E ~<br>ndees | Options<br>ř |
| (i) No respon                                          | ises have been r                          | eceived for th                  | is meeting.                       |                                   |                             |                               |              |
| $\triangleright$                                       | From 🗸                                    | halldor@t                       | .is                               |                                   |                             |                               |              |
| Send<br>Update                                         | Title                                     | Prufuf                          | undur                             |                                   |                             |                               |              |
|                                                        | Required                                  | O <u>Magnú</u>                  | s Magnússon <                     | magnus@orbis-i                    | invest.com                  | <u>&gt;</u>                   |              |
|                                                        | Optional                                  |                                 |                                   |                                   |                             |                               |              |
|                                                        | Start time                                | fim. 26.3                       | 3.2020 É                          | 11:30                             | •                           | 🗌 All day                     | ר 👰 🗌        |
|                                                        | End time                                  | fim. 26.3                       | 3.2020 É                          | 12:30                             | •                           | 🕂 Make R                      | lecurring    |
|                                                        | Location                                  | https://zo                      | om.us/j/945690                    | 881?pwd=aldYN                     | ljJpYll4dVp                 | «eFBHS3hhO                    | FMzUT09      |
| Halldor Kristja<br>Join Zoom Me<br><u>https://zoom</u> | ansson is invit<br>eeting<br>us/j/9456908 | ing you to a<br>381?pwd=al      | scheduled Zo<br>dYMjJpYll4dV      | oom meeting.<br>/pxeFBHS3hhO      | FMzUT09                     |                               |              |
| Meeting ID: 9<br>Password: 01                          | 945 690 881<br>8880                       |                                 |                                   |                                   |                             |                               |              |

[Linkki Youtube-videoon, joka opettaa yhteyden muodostamista: https://www.youtube.com/watch?v=hlkCmbvAHQQ]

Kuva 1: Kutsu Zoom-kokoukseen. Aloita yhteys napsauttamalla linkkiä (Liity Zoom-kokoukseen). Voit muodostaa yhteyden Zoom.us – Liity kokoukseen kirjoittamalla kokouksen numeron (kokoustunnus) ja salasanan pyydettäessä.

Sähköpostiviesti sisältää linkin, jota napsautetaan tai kopioidaan ja laitetaan selaimeen (Chrome, Safari, Edge). Selain avautuu seuraavan kuvakaappauksen mukaisella dialogilla:

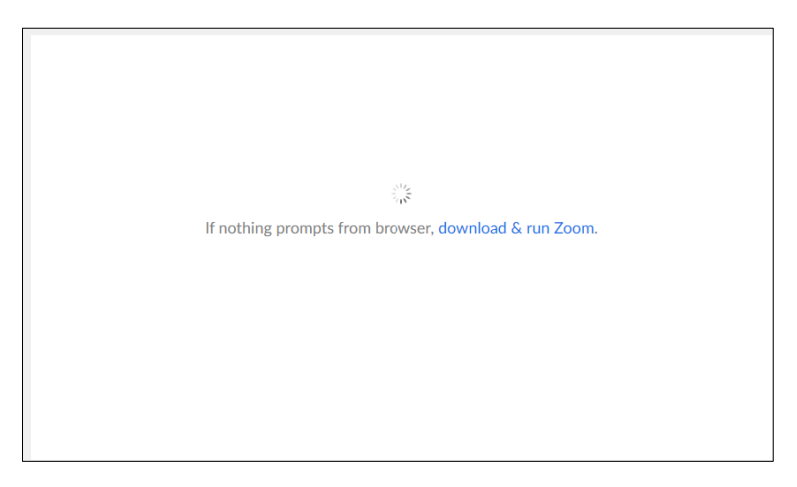

Kuva 2: Selain näyttää ikkunan, jossa on tämä teksti, jos et ole aiemmin muodostanut yhteyttä, ja lataus alkaa. Muussa tapauksessa kuva 3 näkyy alla olevan kuvakaappauksen mukaisesti.

Jos et ole aiemmin muodostanut yhteyttä, latautuu nyt sovellus, jota tarvitaan yhteyden muodostamiseen Zoomiin. Jos lataus ei käynnisty normaaliajassa, <sup>1</sup>napsauta lataa ja suorita Zoom ja aloita lataus.

| Lions | ×    | Tv.is - Adm | in M   | Open Zoom?<br>https://zoom.us wants to open this application.<br>Open Zoom Cancel | Excel | föll ( | 3  | ExcelFunction |
|-------|------|-------------|--------|-----------------------------------------------------------------------------------|-------|--------|----|---------------|
|       |      |             |        | Launching                                                                         |       |        |    |               |
|       |      | Ple         | ease o | lick Open Zoom Meetings if you see the system                                     | m dia | log.   |    |               |
|       | lf r | nothing p   | orompt | s from browser, click here to launch the meeting, or dow                          | nload | & rur  | ١Z | loom.         |

Kuva 3 pieni ikkuna, Open Zoom, ja muodosta yhteys kokoukseen napsauttamalla Open Zoom - painiketta.

#### Odotushuone

Monissa tapauksissa (turvallisuussyistä) osallistujat sijoitetaan odotushuoneeseen. Kokouksen järjestäjä päästää henkilön sisään, kun voi.

| - ×                                                             |
|-----------------------------------------------------------------|
| Please wait for the host to start this meeting.                 |
| This is a recurring meeting                                     |
| Andri Gylfason's Personal Meeting Room                          |
|                                                                 |
| Test Computer Audio                                             |
| If you are the host, please <u>login</u> to start this meeting. |

Kuva 4 odotushuoneessa ja kokouksen järjestäjä ei ole päästänyt sinua sisään. Testaa Tietokoneen ääni, voit testata ääntä napsauttamalla.

<sup>&</sup>lt;sup>1</sup> Huomaa kuitenkin, että voit muodostaa yhteyden selaimella, kuten Chrome tai Edgen kanssa.

#### Itse kokouksessa

Kun muodostat yhteyden kokoukseen, näytössä on pieni ponnahdusikkuna (yleensä), jossa sinua pyydetään muodostamaan yhteys yleensä käyttämällä ääntä (Liity tietokoneen ääneen).

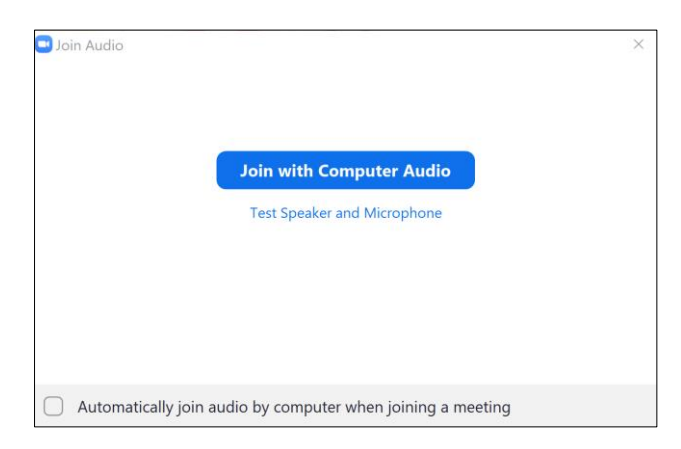

Kuva 5: Klikkaa Liity tietokoneen ääneen kuullaksesi, mitä kokouksessa tapahtuu. Test Speaker and Microphone avaa pienen näyttöikkunan, jossa voit kokeilla mikrofoneja ja kaiuttimia. Yleensä sitä ei tarvitse.

Jos kaikki on mennyt hyvin, sinun pitäisi nyt liittyä kokoukseen.

Kokousikkunassa näkyy sitten kuva tai kuva kokouksen osallistujista tai lomake, jonka kokouksen järjestäjä on päättänyt näyttää yhteyden muodostamisen yhteydessä.

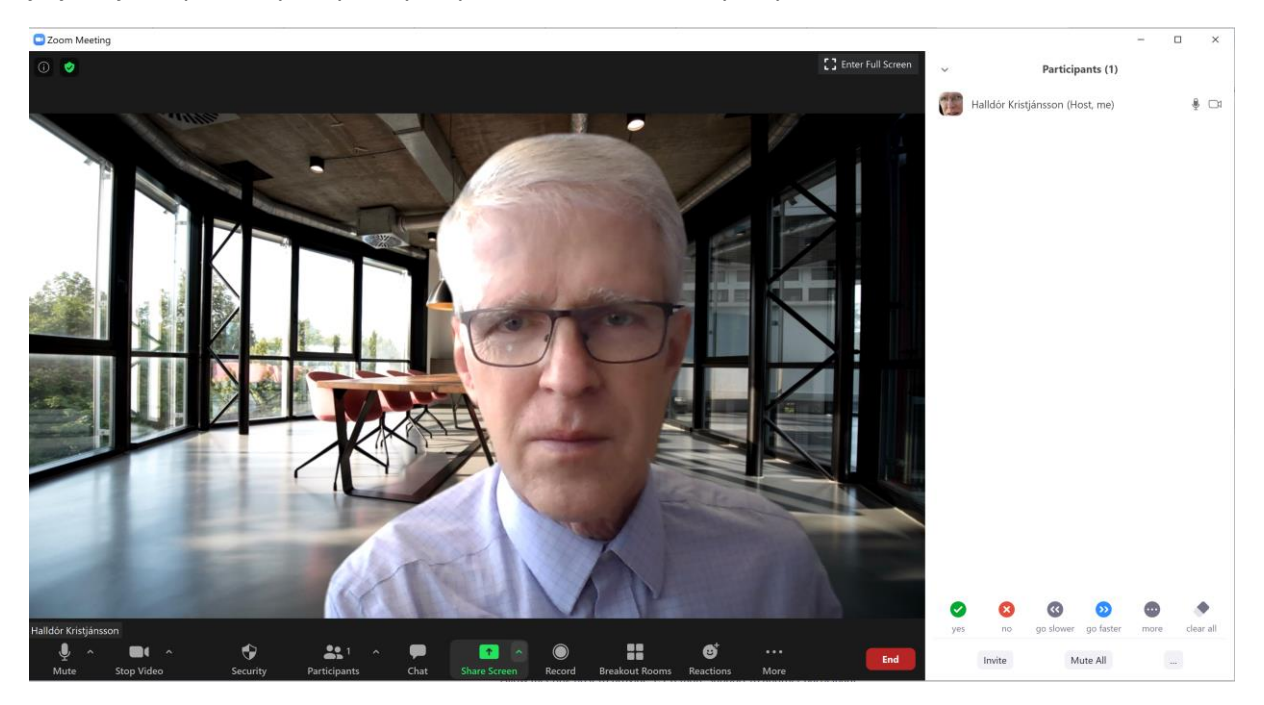

Kuva 6: Suunnilleen näin Zoomin kuvakaappauksen pitäisi näyttää, kun olet yhteydessä

Kokousikkunan alareunassa (tai ylhäällä (iPad)) näet muutaman painikkeen (joskus sinun on liikutettava kohdistinta ikkunan alareunaan nähdäksesi painikepalkin tai painamalla sormeasi puhelimien ja tablettien näytöllä).

Tässä on luettelo lomakkeen painikkeista ja niiden toiminnoista vasemmalta alkaen:

| Mikrofoni (Mykistys)                  | Voit sulkea mikrofonin ja avata sen. Pieni nuoli oikealla avaa<br>vaihtoehtoja mikrofonin / kuulokkeiden valitsemista ja säätämistä.<br>Kytke mikrofoni pois päältä (ja kytke se päälle) napsauttamalla<br>mikrofonia.                                                                                                    |
|---------------------------------------|----------------------------------------------------------------------------------------------------|
| Kamera (video)                        | Voit ottaa tietokoneen käyttöön tai poistaa sen käytöstä. Pieni nuoli<br>oikealla avaa vaihtoehtoja kameran ja sen asetusten valitsemista<br>varten, mukaan lukien taustakuva.                                                                                                    |
| Suojaus (suojaus)                     | l aalta loydat kokouksen järjestajien suojausasetukset.                                                                                                    |
| Osallistujat                          | Näyttää tai piilottaa ikkunan oikealla puolella, joka näyttää kaikki<br>osallistujat sekä heidän kuvansa ja äänen tilansa. Voit myös nähdä,<br>kuka on pyytänyt sanaa ja kyllä / ei vastauksia henkilölle, jolla on<br>kysymyksiä.                                                                                                    |
| Chat (Chat)                           | Kun napsautat tätä painiketta, oikealle (osallistujaluettelon alapuolelle)<br>tulee keskusteluikkuna, johon voit kirjoittaa viestin, jonka kaikki<br>kokouksen osallistujat näkevät (Kaikki), tai keskustella<br>yksittäistenosallistujien kanssa (Valitse osallistujien valintaluettelosta<br>keskustellaksesi).                                |
| Jaa näyttö                            | Voit jakaa lomakkeen kokouspäällikön ja muiden kanssa, jos hän sallii sen.                                                                                                    |
| Sieppaus (tietue)<br>Breakout-huoneet | Kokous voidaan tallentaa (vain kokouksen järjestäjät ja tilaaminen).<br>Kokouksen johtaja voi jakaa osallistujat ryhmiin, jotka työskentelevät<br>yhdessä yksityisissä (virtuaalihuoneissa). Osallistujat voivat joko valita<br>huoneen tai kokouksen johtaja hoitaa sen. Siirry huoneeseen<br>napsauttamalla tätä painiketta tai valitse huone. |
| Reaktioita                            | Voit "hurrata" jotain tai asettaa peukalon (Samanlainen kuin<br>Facebookissa). Uudemmissa versioissa voit myös pyytää sanaa, vastata<br>kyllä tai ei tässä kentässä.                                                                                                    |
| Kutsua                                | Voit kutsua muita kokoukseen luomalla viestin (linkin) ja lähettämällä.<br>Yleensä vain kokouksen järjestäjä voi tehdä tämän.                                                                                                    |
| Vaimenna kaikki                       | Kokouksen johtaja sammuttaa sitten kaikkien osallistujien mikrofonit.                                                                                                    |

Kokoukseen osallistuvien kanssa oikealla oleva kuva (valkoinen kuva) on hieman erilainen, jos osallistuja (ei kokouksen johtaja) napsauttaa Osallistujat. Osallistuja voi vastata painikkeilla, saada viestin tai painaa kokouksen etenemistä:

|         |       |            |           |           | _        |     | $\times$ |
|---------|-------|------------|-----------|-----------|----------|-----|----------|
| ~       |       |            | Partici   | pants (2) |          |     |          |
| НК      | Halld | lor Kristj | ansson (N | ∕le)      |          | ļ   | )<br>D   |
|         | Andr  | i Gylfaso  | on (Host) |           |          | ļ   |          |
|         |       |            |           |           |          |     |          |
|         |       |            |           |           |          |     |          |
|         |       |            |           |           |          |     |          |
|         |       |            |           |           |          |     |          |
|         |       | <b>v</b>   | ×         | ~         | >>>      | (   |          |
| Raise H | and   | yes        | no        | go slower | go faste | r m | nore     |
|         |       |            | Mu        | te Me     |          |     |          |

Kuva 7: Zoom-kokouksen osallistujalle näkyy useita painikkeita Osallistujat (osallistujat) -ikkunan alareunassa. Nämä painikkeet antavat hänelle työkalun vaikuttaa kokouksen järjestäjään / kokoukseen, äänestää (Kyllä/ Ei) tai haluat saada viestitettyä. Uudemmissa versioissa nämä painikkeet on siirretty reaktioihin.

Painikkeet vasemmalta alkaen:

| Nosta käsi      | Kokouksen johtaja ilmoitti, että henkilö haluaa saada sanan.<br>Zoom järjestää kokouksen osanottajat siinä järjestyksessä, jossa<br>he pyytävät sanaa. Ylin on se, joka ensin pyysi sanaa ja niin<br>edelleen. |
|-----------------|----------------------------------------------------------------------------------------------------|
| Kyllä<br>Ei     | S-puhdistus varoitetaankyllä (Vastaus näkyy osallistujan nimellä)<br>Spuhdistus varoitetaankieltäytymällä (Vastaus näkyy osallistujan<br>nimellä)                                                              |
| Etene hitaammin | Hidasta vain (Viesti puhuvalle henkilölle)                                                                                                    |
| Mene nopeammin  | Liiku nopeammin                                                                                                    |
| Lisää           | Lisää                                                                                                    |
| Vaimenna minut  | Sammuta mikrofoni.                                                                                                    |

Osallistujat-luettelon painikkeet ovat reaktiopainikkeen uudemmissa versioissa:

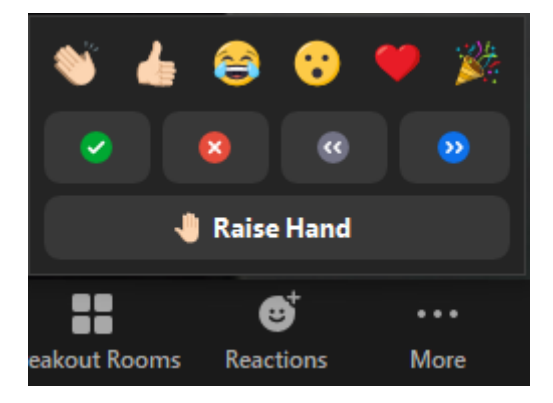

Kuva 8: Osallistujat-luettelon painikkeet ovat reaktiopainikkeen alla olevissa Zoomin uudemmissa versioissa.

## Äänestyskokoukset

Kokouksen järjestäjä voi milloin tahansa esittää kysymyksiä, joihin osallistujat voivat vastata Kyllä (kyllä) tai Ei (ei). Niiden ihmistenmäärä, jotka vastaavat Kyllä tai Ei, näkyy painikkeiden yläpuolella, jotta on helppo nähdä vastausten jakauma

Jos haluat järjestää salaisen äänestyksen, voit tehdä kyselyn (Poll). Siihen kuuluu, että kokouksen järjestäjä rekisteröi kysymyksen ja vastaukset, jotka syntyvät napsauttamalla valitsemaansa vaihtoehtoa (ominaisuus, joka on otettava käyttöön Asetuksissa):

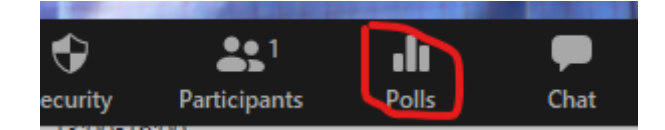

Kuva 9: Kyselyn luominen napsauttamalla Poll painiketta

Tämä tuo näyttöön ikkunan, jossa voit luoda kyselyn.

| Kör  | nnun                                              |        |
|------|---------------------------------------------------|--------|
| 🗸 An | nonymous? ⑦                                       |        |
|      |                                                   |        |
|      | Ertu sammála því að Ísland sé besta land í heimi? |        |
|      | Single Choice Multiple Choice                     |        |
|      | Mjög sammála                                      |        |
|      | Sammála                                           |        |
|      | Hlutlaus                                          |        |
|      | Ósammála                                          |        |
|      | Mjög ósammála                                     |        |
|      | Answer 6 (Optional)                               |        |
|      | Answer 7 (Optional)                               |        |
|      | Answer 8 (Optional)                               |        |
|      | Answer 9 (Optional)                               |        |
|      | Answer 10 (Optional)                              |        |
|      | c.                                                | Delete |

+ Add a Question

Kuva 10 Kysely, voit valita vaihtoehdon, että kysely on anonyymi

Tämän jälkeen kokouksen järjestäjä näyttää kyselyn ja osallistujat antavat äänensä. Kysely näkyy osallistujille, kuten seuraavasta kuvasta näkyy, mutta vain kokouksen johtaja näkee, miten äänet jakaantuvat, vaikkakaan ei sitä, miten kukin osallistuja äänestää (salainen vaali). Kun kysely on valmis, kokouksen järjestäjä voi näyttää kyselyn tulokset osallistujille.

|                                                             | ( helies 10 |
|-------------------------------------------------------------|-------------|
| T. Ertu sammala pvi ao Island se besta land<br>Mjög sammála | (0) 0%      |
| Sammála                                                     | (0) 0%      |
| Hlutlaus                                                    | (0) 0%      |
| Ósammála                                                    | (0) 0%      |
| Mjög ósammála                                               | (0) 0%      |
|                                                             |             |
|                                                             |             |
|                                                             |             |

Kuva 11: Kysely sellaisena kuin se näyttää kokouksen järjestäjälle. Se on lähes identtinen osallistujan näkymän kanssa, ellei hän näe, miten äänestys etenee, ennen kuin kokouksen järjestäjä esittää sen. Valitse valintasi tai valitse valitut vastaukset, jos kokouksen järjestäjä on antanut oikeuden valita useampi kuin yksi vastaus.

### Osio keskusteluryhmissä

Kokouksen järjestäjä voi jakaa osallistujat ryhmiin, jotka keskustelevat erityisissä "keskusteluhuoneissa"(Breakout Rooms), jotka hän joko muodostaa itse tai antaa tietokoneen järjestää automaattisesti. Kokouksen järjestäjä voi vierailla huoneissa ja seurata keskusteluja sekä valvoa kokousten pituutta huoneissa.

Tämän hän voi tehdä painamalla näytön painikepalkin "Breakout Rooms" -painiketta ja määrittämällä huoneita ja miten valita niistä.

----- 0000000 ------